## Запись трафика с порта ARIS.

- 1. Необходимо ПО Wireshark. <u>http://www.wireshark.org/download.html</u>
- 2. Для начала записи необходимо задать интерфейс, на котором будет производиться запись. Нажать Capture Options.

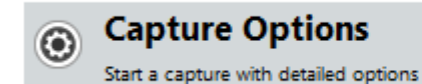

3. Manage Interfaces -> Remote Interfaces -> add. Указать IP контроллера.

| Wireshark: Ca                | pture Options                                  |                                  | -                    |                     |                   |
|------------------------------|------------------------------------------------|----------------------------------|----------------------|---------------------|-------------------|
| Capture                      |                                                |                                  |                      |                     |                   |
| Capture                      | Interface                                      | Link-layer header Prom. M        | ode Snaplen [B] Bufi | fer [MiB] Captu     | re Filter 🔺       |
|                              | soft                                           | Ethernet enable                  | d default            | 2                   |                   |
| Под<br>Под<br>10.11<br>10.13 | , ключение по локальной се<br>9.30.115<br>1.56 | Ethernet enable                  | d default            | 2                   | E                 |
| •                            |                                                |                                  |                      |                     |                   |
| Captur                       | Interface Management                           |                                  |                      | <u>1</u> Mar        | nage Interfaces   |
| ✓ Use pre<br>Capture F       | Pipes Local Interfaces Remo                    | te Interfaces                    |                      | ▼ Compile           | selected BPFs     |
| apture File:                 | Host                                           | Name                             |                      | рtions              |                   |
| File:                        |                                                | Wireshark: Remote                | In 0 2               | of packets in       | real time         |
| 🔲 Use <u>m</u> ı             |                                                | Host:                            | <u>3</u>             | ally scroll dur     | ring live capture |
| ✓ Next fil                   |                                                | Port:                            |                      |                     |                   |
| Next fil                     |                                                | Authentication Null authenticati | on                   | ire info dialog     | 9                 |
| 🗌 Ring bi                    | •                                              | Password authen                  | tication             | n                   |                   |
| 🗌 Stop ca                    | Add Delete                                     | Username:                        |                      | AC addresses        |                   |
| top Capture                  |                                                | Password:                        |                      | twork-layer n       | ames              |
|                              | packet(s)                                      | <u></u> к                        | <u>C</u> ancel       | nsport-layer        | name              |
| 1                            | minute(s)                                      |                                  | 🔽 Use                | external network na | me resolver       |
| <u>H</u> elp                 |                                                |                                  |                      | Start               | Close             |

4. Ок. Close. В списке интерфейсов появятся все интерфейсы ARIS CS, которые имеют настроенный IP адрес.

| 📕 Wiresharl  | : Capture Options                                       |                    |                 |             |                        |                             |
|--------------|---------------------------------------------------------|--------------------|-----------------|-------------|------------------------|-----------------------------|
| Capture      |                                                         |                    |                 |             |                        |                             |
| Capture      | Interface                                               | Link-layer head    | der Prom. Mode  | Snaplen [B] | Buffer [MiB]           | Capture Filter 🔺            |
|              | prosoft<br>172.19.16.56                                 | Ethernet           | enabled         | default     | 2                      |                             |
|              | Подключение по локальной с<br>10.119.30.115<br>10.11.56 | e<br>Ethernet      | enabled         | default     | 2                      | =                           |
|              | rpcap://[10.1.1.157]/en0                                | Ethernet           | enabled         | default     | 2                      |                             |
| <b>V</b>     | rpcap://[10.1.1.157]/en2                                | Ethernet           | enabled         | default     | 2                      |                             |
|              | rpcap://[10.1.1.157]/en3                                | Ethernet           | enabled         | default     | 2                      | <b>T</b>                    |
|              |                                                         |                    |                 |             |                        | P                           |
| 📃 Capt       | ur 🧧 Interface Management                               |                    |                 |             |                        | Manage Interfaces           |
| 📝 Use p      |                                                         | marka Interference |                 |             |                        |                             |
| Capture      | F Pipes Local Interfaces Ke                             |                    |                 |             |                        | ompile selected BPFs        |
|              | Host                                                    | 4 Name             |                 |             | 4 Hide                 |                             |
| Capture Fi   | e 10.1.1.157                                            | • Name             |                 |             | · I lide               |                             |
| File:        |                                                         | rpcap://[1         | .0.1.1.157]/en0 |             |                        | ckets in real time          |
|              |                                                         | rpcap://[1         | .0.1.1.157]/en2 |             |                        |                             |
| Use <u>r</u> | n                                                       | rpcap://[1         | .0.1.1.157]/en3 |             |                        | roll during live capture    |
| ✓ Next       | fil                                                     | rpcap://[1         | .0.1.1.157]/en4 |             |                        | o dialog                    |
| Next         |                                                         | rpcap://[1         | .0.1.1.15/j/lo0 |             |                        | -                           |
| 🗌 Ring       | bi                                                      |                    |                 |             |                        |                             |
| Stop         | ca <u>A</u> dd <u>D</u> elet                            | e                  | Apply           | /           | <u>C</u> lose          | dresses                     |
| Stop Capt    | un                                                      |                    |                 |             |                        | -layer names                |
| 1            | packet(s)                                               |                    |                 |             |                        |                             |
| 1            | megabyte(s)                                             |                    |                 | ✓ R         | esolve <u>t</u> ransp  | oort-layer name             |
| 1            | ▲ minute(s) ▼                                           |                    |                 | V U         | lse <u>e</u> xternal n | etwork name resolver        |
| <u>H</u> elp |                                                         |                    |                 |             |                        | <u>S</u> tart <u>C</u> lose |

## Соответствие интерфейсов ARIS CS:

| Отображение в WireShark | Интерфейс контроллера |
|-------------------------|-----------------------|
| en0                     | LAN1                  |
| en1                     | LAN2                  |
| en2                     | LAN3                  |
| en3                     | LAN4                  |
| en4                     | LAN5                  |
| en5                     | LAN6                  |
| 100                     | LoopBack              |

## Соответствие интерфейсов ARIS с30х с процессорной платой ОМАР:

| Отображение в WireShark | Интерфейс контроллера               |
|-------------------------|-------------------------------------|
| en0                     | Интерфейс, через который идет обмен |
|                         | с модулями из состава крейта        |

| en1 | Eth1     |
|-----|----------|
| en2 | Eth2     |
| 100 | LoopBack |

- 5. Нажать Apply, Close.
- 6. В окне WireShark: Capture Options отметить интерфейсы, на которых необходимо записать данные. Снять галочку «Use promiscuous mode on all interfaces»
- 7. Нажать Start.